## КАК РАБОТАТЬ УДАЛЕННО

## В ЭЛЕКТРОННО-БИБЛИОТЕЧНЫХ СИСТЕМАХ

## БЕЗ ЕДИНОГО ОКНА ДОСТУПА

КАРАУЛЬНЫХ АЛИНА ЮРЬЕВНА

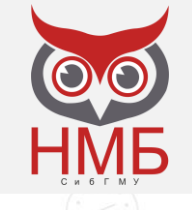

# ГДЕ НАЙТИ ПРЯМЫЕ ССЫЛКИ НА БАЗЫ?

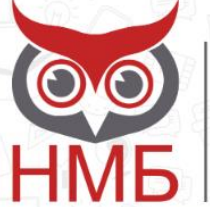

НАУЧНО-МЕДИЦИНСКАЯ БИБЛИОТЕКА Сибирского государственного медицинского университета

| Главная   | О нас              | Услуги  | Ресурсы             | Студен     | и Преподавателю | Учёному       | \$           | ۲    | You<br>Tube    | ж          | 1          |
|-----------|--------------------|---------|---------------------|------------|-----------------|---------------|--------------|------|----------------|------------|------------|
|           |                    |         | Электронный катало  | r          | A Anne State    |               | time         |      |                |            |            |
|           |                    |         | ЭБ СибГМУ           |            | A Charles Com   |               | AND INCOMENT |      |                |            |            |
|           |                    |         | Отечественные базы  | данных     |                 | C Canve and a |              |      | - COLO         | The second |            |
| $\langle$ | ЕДИ                | HOE OKH | Зарубежные базы да  | анных      |                 | - Charles and |              |      | and the second | C.S.C.     | $\rangle$  |
|           |                    |         | Журналы             |            |                 | E             |              | ->   | ~              |            | ALL CARDIN |
|           |                    |         | Университетский кам | пус        |                 |               | R            | X    |                | 7          | Aller      |
|           |                    |         | Электронные книги Ј | ПитРес     |                 |               |              |      |                |            |            |
| Ľ         | 💫 Поиск в каталоге |         | Медики России       |            |                 |               |              |      |                | ļ          |            |
| Важная ин | формация           | я       | Календарь знаменат  | ельных дат |                 | E             |              |      | 9              |            |            |
|           |                    | 6 al    |                     |            | -               | Единое о      | кно дос      | гупа |                |            |            |

Тренинг по поиску журналов и работе в Ресурсном центре Lippincott Williams & Wilkins 2022-12-07 (далее...)

Единое окно доступа по техническим причинам не работает! 2022-11-09 (далее...)

Online-запись в библиотеку

Online-продление книг

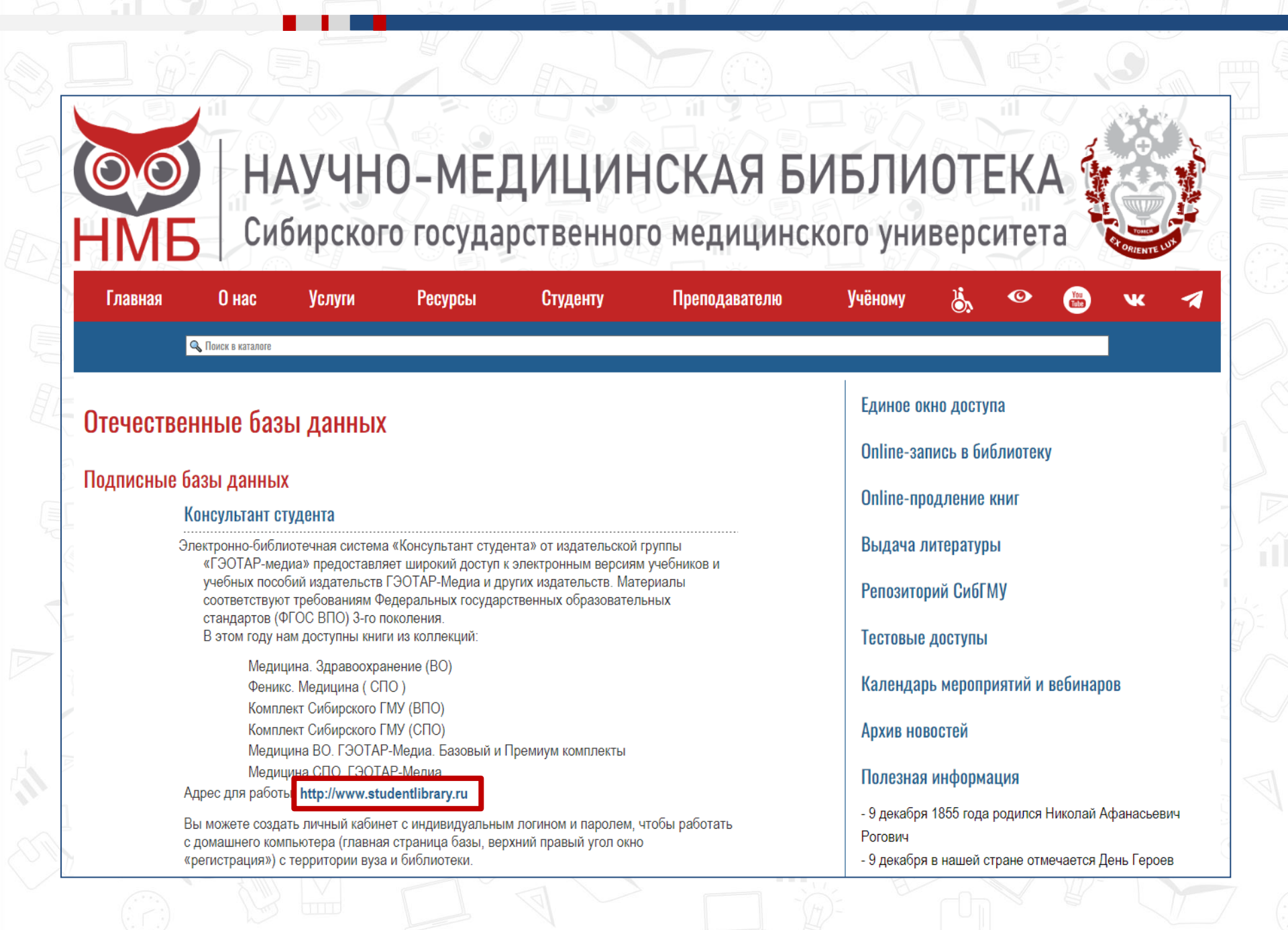

# ЭБС КОНСУЛЬТАНТ СТУДЕНТА

## Адрес для работы: http://www.studentlibrary.ru

Электронная библиотечная система

Консультант студента

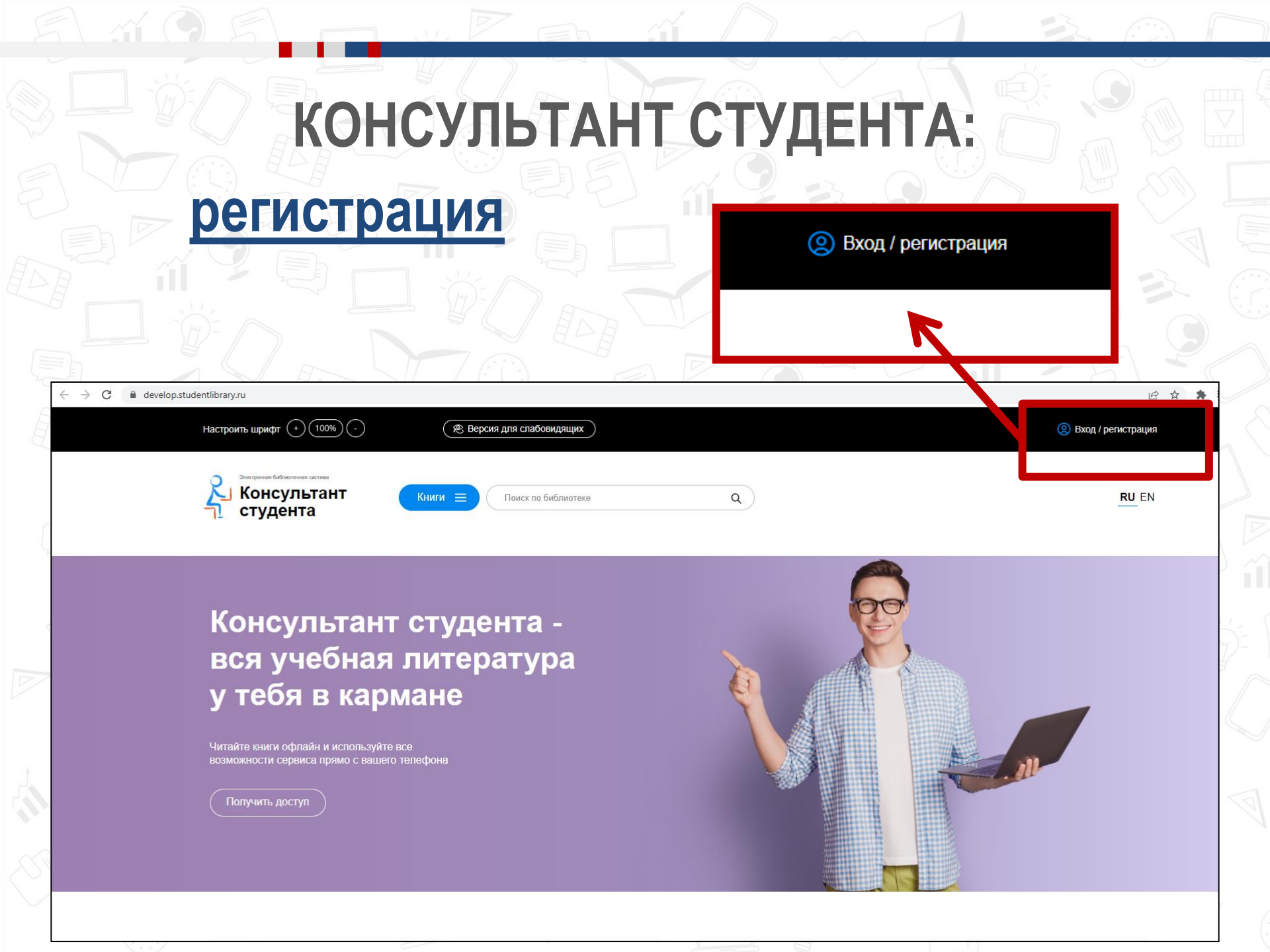

# КОНСУЛЬТАНТ СТУДЕНТА

| Авторизация Р            | егистрация          |      | O        |  |
|--------------------------|---------------------|------|----------|--|
| Имя пользователя (логин) |                     |      |          |  |
| Пароль                   | Восстановить пароль |      | -        |  |
| Brog                     |                     | Alex | A.       |  |
| Войти через: FEDURUS     |                     |      |          |  |
|                          |                     |      |          |  |
|                          |                     |      | 100-00-0 |  |

# КОНСУЛЬТАНТ СТУДЕНТА: заполняем регистрационные поля

| Фамилия И                  | мя, Отчество             |        | (15 C                                                                                                    | No.                   |        |
|----------------------------|--------------------------|--------|----------------------------------------------------------------------------------------------------|-----------------------|--------|
|                            |                          |        | and the second                                                                                                    |                       |        |
| Статус *                   |                          |        |                                                                                                    |                       |        |
| О Студент                  |                          |        |                                                                                                    |                       |        |
| О Студент колледжа         |                          |        |                                                                                                    |                       |        |
| О Преподаватель            |                          | 8.4    |                                                                                                    | <b>J</b> .            |        |
| О Специалист               |                          |        | ~~                                                                                                    |                       |        |
| ○ Библиотекарь             |                          | N.     | ( And )                                                                                                    |                       |        |
| Страна/Регион *            |                          |        | Summer                                                                                                    | 1/1                   |        |
| Россия                     | РФ, Москва 🗸             |        |                                                                                                    | /                     |        |
| Имя пользователя (логин) * |                          |        |                                                                                                    |                       |        |
|                            |                          |        | ALC: NO                                                                                                    |                       |        |
|                            |                          |        | 18                                                                                                    |                       |        |
|                            |                          | 120    |                                                                                                    | 1112                  |        |
| E-mail *                   |                          | 1 1 1  | 100                                                                                                    | CO.eee                |        |
|                            |                          | 11000  | 197                                                                                                    | CALL                  |        |
|                            |                          | 1000   | 14-                                                                                                    | 1523144               | 1111   |
| Телефон                    |                          |        | 1 A - B                                                                                                    | 1124444               |        |
|                            |                          |        | 2.24                                                                                                    | 194 August            |        |
|                            |                          |        |                                                                                                    | 10-10-0-0             |        |
|                            |                          |        | 411                                                                                                    | The second            |        |
| Пароль * П                 | laponь (подтверждение) * |        |                                                                                                    | Carde a ma            |        |
|                            |                          |        | -1 N -                                                                                                    | 14-15-5-5             | 111114 |
|                            |                          |        |                                                                                                    | hand a start          | 111111 |
| Текст на картинке *        |                          |        |                                                                                                    | AND DO NOT            |        |
|                            | 1598                     | 10.000 |                                                                                                    | The local division of | 111111 |
|                            |                          | 10.0.0 |                                                                                                    | 1.000                 | 11111  |
|                            |                          |        | and the second second sec |                       |        |
| 0                          |                          | 44     |                                                                                                    | 1.4.0.01              |        |
| Зарегистрир                | ооваться                 |        |                                                                                                    | 222                   |        |
| Зарегистрир                | ооваться                 |        |                                                                                                    | 田田                    |        |

# КОНСУЛЬТАНТ СТУДЕНТА

| Авторизация                                               | Регистрация              |
|-----------------------------------------------------------|--------------------------|
| Фамилия                                                   | Имя, Отчество            |
| Караульных                                                | Алина Юрьевна            |
| Статус *                                                  |                          |
| ○ Студент                                                 |                          |
| <ul> <li>Студент колледжа</li> <li>Паставления</li> </ul> |                          |
| О преподаватель                                           |                          |
| • Библиотекарь                                            |                          |
| Страна/Регион *                                           |                          |
| Россия                                                    | РФ, Томская обл.         |
| Имя пользователя (логин) *                                |                          |
| karaulnykh2023                                            |                          |
| E-mail *                                                  |                          |
| karaulnih av@ssmu nu                                      |                          |
| Randon may geame.re                                       |                          |
| Телефон                                                   |                          |
| 000000000000000000000000000000000000000                   |                          |
| Пароль *                                                  | Пароль (подтверждение) * |
| (                                                         |                          |
| Текот на картинке *                                       |                          |
| 1598                                                      | 1598                     |
|                                                           |                          |
| Зарегистр                                                 | рироваться               |
|                                                           |                          |
| 1.4                                                       |                          |

# консультант студента:

### завершение регистрации

| Настроить шрифт (+) (100%) (-) 🛞 Версия для                                                 | я спабовидящих 🗘 Уве                                     | едомления                                                                                                    | 🥘 Личный кабинет      |
|---------------------------------------------------------------------------------------------|----------------------------------------------------------|----------------------------------------------------------------------------------------------------|-----------------------|
| изнаровная бибилатенная система<br>Консультант<br>студента                                  | оиск по библиотеке Q                                     | Получить доступ удалённо                                                                                                    | <b>RU</b> EN          |
| Сообщение от системы регистрации<br>Регистрация прошла успешно                              |                                                          |                                                                                                    |                       |
| Прочитанное Смотреть все                                                                    | Co Q                                                     | 1                                                                                                    | 1/3 <>                |
| Здравоохранение Российской<br>Федерации № 01.2016<br>гл. ред. Онищенко ГГ.<br>Медицина 2016 | Здравоохранение Российской<br>Федерации<br>Медицина 2012 | Здравоохранение Росс<br>Федерации<br>т                                                                                                    | <b>ийской</b><br>2011 |
|                                                                                             | 1                                                        | 1                                                                                                    |                       |
| Мои подписки Смотреть все                                                                   |                                                          |                                                                                                    |                       |
| Консультант врача                                                                           | Комплект Сибирского<br>ГМУ                               | Same and the second second sec | чебники 3.0           |

# ЭБС КОНСУЛЬТАНТ ВРАЧА на странице ЭБС КОНСУЛЬТАНТ СТУДЕНТА

| Настроить шрифт (+) (100%) (-)                                                                                                    | 🛞 Версия для спабовидящих                | ☆ Закладки                                                                                                 | (ф) Уведомления                                                                                                    | 🙁 Алина Юрьевна               |
|----------------------------------------------------------------------------------------------------|------------------------------------------|----------------------------------------------------------------------------------------------------|----------------------------------------------------------------------------------------------------|-------------------------------|
| Консультант<br>студента                                                                                                    | ИИГИ 🔳 Поиск по библиотеке               | ٩                                                                                                    | Получить доступ удалённо                                                                                                    | <u>RU</u> EN<br>Старая версия |
| Прочитанное Смотреть все                                                                                                    | F                                        |                                                                                                    |                                                                                                    | 1/3 <>                        |
| Составлятия<br>Коландороводство к практичи<br>занятиям: интерактивн<br>E A. Коган, И.А. Бектерева, Н.Ю.<br>А.Б. Пономарев<br>ГЭОТАР-Медиа | ия:<br>еским<br>юе<br>Орлинская.<br>2022 | <b>Цитология и общая гистология: атлас</b><br>В.В. Банин, А.В. Павлов, А.Н. Яцковский<br>ГЭОТАР-Медиа 2021 | али и полности и полност<br>Полности и полности и полности и полности и полности и полности и полности и полности и полности и полности и по<br>Полности и полности и полности и полности и полности и полности и полности и полности и полности и полности и по | Российской<br>016<br>2016     |
| Мои подписки Смотреть все                                                                                                    |                                          |                                                                                                    |                                                                                                    |                               |
| Консульт                                                                                                    | ант врача                                | Комплект Сибирского<br>ГМУ                                                                                 |                                                                                                    | Учебники 3.0                  |

При авторизации в ЭБС «КОНСУЛЬТАНТ СТУДЕНТА», авторизация в ЭБС «КОНСУЛЬТАНТ ВРАЧА» происходит автоматически.

Поэтому, при наличии регистрации в ЭБС «КОНСУЛЬТАНТ СТУДЕНТА» регистрация в ЭБС «КОНСУЛЬТАНТ ВРАЧА» <u>не обязательна.</u> (при переходе со страницы ЭБС «Консультант студента»)

| Настроить шрифт                                                                                                    | +) (100%) (-)                                     | 🕲 Версия для слабовидящих                               |                  | ☆ Закладки       | Ф Уведомления  |                           | О Алина Юрьевна               |
|----------------------------------------------------------------------------------------------------|---------------------------------------------------|---------------------------------------------------------|------------------|------------------|----------------|---------------------------|-------------------------------|
| Студен<br>Электронная ме                                                                                                    | ечия систия<br>ПЬТАНТ<br>НТА<br>едицинская библио | Книги = Поиск по библиотеке<br>тека "Консультант врача" |                  | ٩                | Получ          | ить доступ удалённо       | <u>RU</u> EN<br>Старая версия |
| Вся библиотека                                                                                                    | Рекомендации Рук                                  | оводства Монографии Пациентам Атл                       | асы Учебники     | Фарм.справочники | Учебные модули | Расписание вебинаров      | Прошедшие вебинары            |
| Алфавит 🗸 Но                                                                                                    | винки/дата 🧄 Год и:                               | <b>здания ↓</b> 16 ∨                                    |                  |                  |                |                           |                               |
| montCopusturet                                                                                                    | Профессиона                                       | льные заболевания ЛОР-органов                           |                  |                  |                | Панель упра               | авления                       |
| Abordinana<br>                                                                                                    | Авторы<br>Издательство                            | В. Б. Панкова, И. Н. Федина<br>ГЭОТАР-Медиа             |                  |                  | M              | едицинские специальност   | и ~                           |
| в корзину                                                                                                    | Год издания<br>Руководство р                      | 2023<br>азработано и рекомендовано                      |                  |                  | Аку            | шерство и гинекология (2  | 57)                           |
|                                                                                                    |                                                   |                                                         |                  |                  | Алл            | тергология и иммунология  | a (48)                        |
|                                                                                                    | <b>^</b>                                          |                                                         |                  |                  | Ане            | естезиология-реаниматол   | огия (111)                    |
| CRACTIVERCES                                                                                                    | Спастичность<br>ботулинотера                      | ь: клиника, диагностика и комплексная ре<br>апии        | аоилитация с прі | именением        | Бак            | териология (10)           |                               |
| - (D)                                                                                                    | Авторы                                            | Е. И. Гусев, Е. В. Костенко, А. Н. Бойко                |                  |                  | Вир            | оусология (14)            |                               |
| 6                                                                                                    | Издательство                                      | ГЭОТАР-Медиа                                            |                  |                  | Гас            | троэнтерология (88)       |                               |
| В КОРЗИНУ                                                                                                    | Год издания                                       | 2023                                                    |                  |                  | -              | (04)                      |                               |
|                                                                                                    | Повышение мы                                      | ышечного тонуса по спастическому                        |                  |                  | Tew            | 1810101NH (31)            |                               |
|                                                                                                    |                                                   |                                                         |                  |                  | Ген            | етика (22)                |                               |
|                                                                                                    |                                                   |                                                         |                  |                  | Гер            | иатрия (16)               |                               |
| КАРДИОЛОГИЯ                                                                                                    | Кардиология.                                      | Национальное руководство. Краткое изд                   | цание            |                  | Гиг            | иена детей и подростков ( | 9)                            |
| Contraction of Contraction of Contra | Δοτοριι                                           | DOB DOB E B III DOVTO                                   |                  |                  |                |                           |                               |

# При работе по прямой ссылке в ЭБС КОНСУЛЬТАНТ ВРАЧА: http://www.rosmedlib.ru/

## нужна отдельная регистрация.

#### Консультант врача

**h/i**n

Электронная медицинская библиотека

# ЭБС КОНСУЛЬТАНТ ВРАЧА:

регистрация

| E     | только для медицинских специалистов |                                                                                                    |                                               |
|-------|-------------------------------------|----------------------------------------------------------------------------------------------------|-----------------------------------------------|
|       | Консультан<br>Электронная медицин   | IT ВРАЧА<br>ская библиотека                                                                                                    | ВХОД / РЕГИСТРАЦИЯ<br>Версия для слабовидящих |
| þ     | Везде 🗸                             | Q 🗈 Библиотека 🗸 🛜 Образование 🗸 🍦 Мероприятия 🗸 💼 Лекарства 🗸                                                                                                    | шрифт Aa Aa Aa                                |
| A LAG |                                     | Вход Регистрация Восстановить пароль Материкаль нациого сайта проднажения для споникалистов в области медициями и                                                                                                    |                                               |
|       |                                     | Материалы нашего сайта предназначены для специалистов в области медицины и<br>фармакологии<br>Пожалуйста, подтвердите, что Вы имеете медицинское (фармацевтическое) образование и<br>являетесь действующим медицинским (фармацевтическим) работником:<br>✓ врачом или организатором здравоохранения;<br>✓ фармацевтом или работником аптеки; |                                               |
| E C   |                                     | <ul> <li>сосдлики исдицинского или фармацевтического учебного заведения.</li> <li>Да, я имею медицинское образование и являюсь медицинским работником</li> <li>Нет - я не медицинский работник</li> <li>Ваша основная специальность •</li> </ul>                                                                                             |                                               |
|       |                                     | Акушерство и гинекология                                                                                                    |                                               |
| 6     |                                     | 3-я специальность<br>                                                                                                    |                                               |

# ЭБС ЛАНЬ Адрес для работы: <u>https://e.lanbook.com</u> Jan JAHb электронно-БИБЛИОТЕЧНАЯ СИСТЕМА

# РЕГИСТРАЦИЯ В ЭБС ЛАНЬ

| книги | ЖУРНАЛЫ | ВКР | КУРСЫ        | Самотестирование                       | <b>⊘</b> Тур | Ваш IP: 83_172.8.141<br>Сибирский<br>государственный<br>медицинский университет<br>(СибГМУ) | -Э Войт |
|-------|---------|-----|--------------|----------------------------------------|--------------|---------------------------------------------------------------------------------------------|---------|
|       |         |     |              |                                        |              |                                                                                             |         |
|       |         |     |              |                                        |              |                                                                                             |         |
|       |         |     |              | электронно-<br>библиотечная<br>система |              |                                                                                             |         |
|       |         |     | Q Поиск по с | системе. Например: Органическая химия  | ¢            | )                                                                                           |         |
|       |         |     |              |                                        |              |                                                                                             |         |
|       |         |     |              |                                        |              |                                                                                             |         |
|       |         |     |              |                                        |              |                                                                                             |         |

# ЭБС ЛАНЬ: регистрация

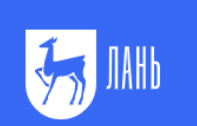

#### Образовательная система ЛАНЬ

Регистрация в системе

| Регист | рация |
|--------|-------|
|--------|-------|

Имя\*

Введите Ваше имя

Фамилия \*

Введите Вашу фамилию

E-mail \*

Введите Ваш e-mail

Пароль \*

Введите пароль

Пароль \*

Подтвердите пароль

Соглашаюсь с условиями использования

Зарегистрироваться

Уже есть аккаунт? Войти

или зарегистрируйтесь с помощью

Сообщить об ошибке

# КОНСУЛЬТАНТ СТУДЕНТА:

#### заполняем регистрационные поля

Регистрация

Имя \* Алина

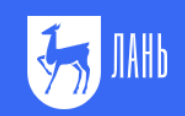

#### Образовательная система ЛАНЬ

Регистрация в системе

| Фамилия *            |                            |
|----------------------|----------------------------|
| Караульных           |                            |
| E-mail *             |                            |
| karaulnih.ay@ssmu.ru |                            |
| Пароль *             |                            |
|                      |                            |
| Пароль *             |                            |
|                      |                            |
| Соглашаюсь с усло    | виями использования        |
| 38                   | арегистрироваться >        |
| Уже есть аккаунт? Вс | йти                        |
| или за               | арегистрируйтесь с помощью |
| <b>VK</b>            | É 🎸                        |
|                      |                            |

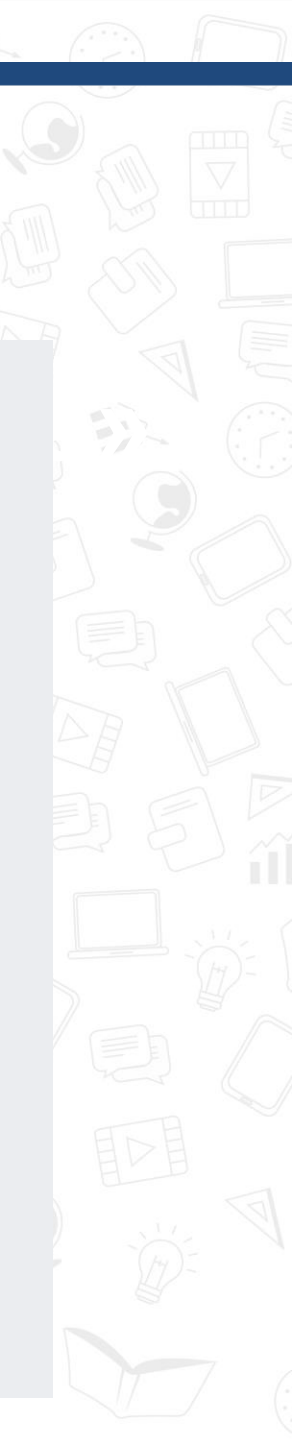

Сообщить об ошибке

#### подтверждение регистрации

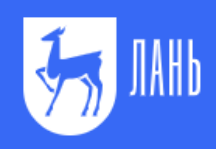

#### Среда развития и познания

Подтверждение E-Mail Сообщить об ошибке

#### Почти закончили!

Мы отправили на электронную почту karaulnih.ay@ssmu.ru письмо.

Внутри Вы найдете пароль и инструкцию, как закончить регистрацию.

Просто перейдите по ссылке для подтверждения E-Mail

Если через 5-10 минут Вы не увидите письма в почтовом ящике, пожалуйста проверьте папку "СПАМ", иногда наши письма попадают туда.

#### подтверждение регистрации

#### Подтверждение электронной почты в ЭБС Лань

ЭБС Лань <noreply@lanbook.com> Сегодня, 12:01 Караульных Алина Юрьевна ×

Благодарим за регистрацию в ЭБС Лань!

Для подтверждения адреса электронной почты пожалуйста перейдите по ссылке: <u>https://security.lanbook.com/signup/confirm-mail?</u> token=4a441885cda83b0fc1d496c1121e2c993e49e24c&redirect=https://e.lanbook.com/

После подтверждения e-mail адреса Вы можете пользоваться ресурсами по подписке организации, к которой прикреплены.

С уважением, Команда ЭБС Лань

5 Ответить | ∨

### подтверждение регистрации

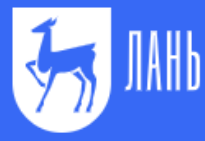

#### Среда развития и познания

Подтверждение E-Mail Сообщить об ошибке

#### Подтверждение E-Mail

Адрес E-Mail успешно подтвержден!

Нажмите далее, и Вы будете перенаправлены на сервис, с которого осуществляли регистрацию.

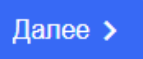

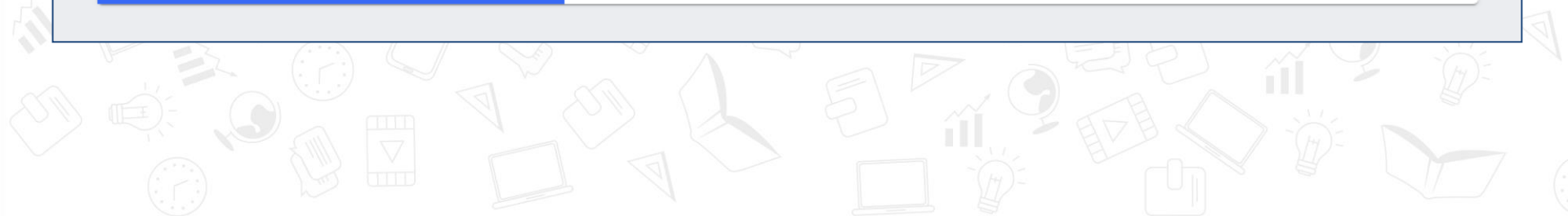

## ЭБС ЛАНЬ: вход в личный кабинет

Логин или e-mail \*

Вход в личный кабинет

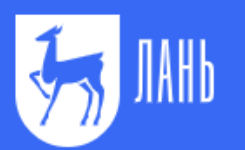

Среда развития и <u>по</u>знания

Вход в личный кабинет

Сообщить об ошибке

| , ar a a a a a a a a a a a a a a a a a a |                                                          |                    |
|------------------------------------------|----------------------------------------------------------|--------------------|
| Пароль *                                 |                                                          | Забыли пароль      |
|                                          |                                                          | <mark>. 1</mark> ~ |
|                                          |                                                          |                    |
|                                          | Войти >                                                  |                    |
| Нет аккаунта                             | Войти ><br>? Зарегистрироваться                          |                    |
| Нет аккаунта                             | Войти ><br>? Зарегистрироваться<br>или войдите с помощью |                    |
| Нет аккаунта                             | Войти ><br>? Зарегистрироваться<br>или войдите с помощью |                    |

### завершение регистрации

| e.lanbook.com                                            | ЭБС Лань                                |                    |                                         |
|----------------------------------------------------------|-----------------------------------------|--------------------|-----------------------------------------|
| 🤧 🚻 Книги Журналы ВКР                                    | Курсы                                   | 😑 💿 Ваш<br>Подг    | IP: 83.172.8.141<br>лисчик не определен |
| Регистрация в ЭБС                                        |                                         |                    |                                         |
| Для работы в ЭБС нам необходимо чуть больше информации   | о Вас. Пожалуйста, заполните поля ниже: |                    |                                         |
| Вы будете прикреплены к следующей ор                     | ганизации:                              |                    |                                         |
| Сибирский государственный медицинский универси           | тет (СибГМУ)                            |                    |                                         |
| Статус                                                   |                                         |                    |                                         |
| Уточните Ваш статус в учебном завелении или организации: |                                         |                    |                                         |
| Обучающийся<br>Преподаватель<br>Сотрудник                |                                         |                    |                                         |
| Сохранить и продолжить                                   |                                         |                    |                                         |
|                                                          | Проекты                                 | Пользователям      | Сотрудничество                          |
| Электронно-библиотечная система Лань, 2011-2021          | Ректор говорит!                         | Помощь             | Тестовый доступ                         |
|                                                          | ЛаЛаЛань                                | ТУР                | ЭБС для СПО                             |
| Скачивайте наши приложения для iOS и Android             | Волонтерская программа                  | Новости            | Библиотекам ВО и СПО                    |
| Доступно в Загрузите в                                   | Global F5                               | Сообщить об ошибке | Правообладателям                        |
| Google Play App Store                                    | Издательство "Лань"                     |                    | Маркетинговые матер                     |
|                                                          | Издательство "Планета музыки"           |                    | Интеграция                              |
|                                                          | Добро                                   |                    |                                         |

| - |                                                                                                    |                                         |                                                                                                    |   |  |
|---|----------------------------------------------------------------------------------------------------|-----------------------------------------|----------------------------------------------------------------------------------------------------|---|--|
|   | ₩ книги жу<br>                                                                                                    | /рналы                                  | ВКР Курсы Самотестирование<br>Самотестирование<br>Самотестирование<br>Самотестирование<br>Сибирский<br>государственный<br>медицинский университет<br>(СибГМУ)                                                                                                    | 9 |  |
|   | Каталог СПО Показывать издательства                                                                                            |                                         | <ul> <li>Q Поиск по системе</li> <li>→</li> <li>Главная • Книги • Ресурсы СибГМУ</li> </ul>                                                                                                    |   |  |
|   | Ресурсы СибГМУ<br>30.00.00 - Фундаментальная<br>медицина<br>31.00.00 - Клиническая медицина                                    | <ul><li>✓</li><li>✓</li><li>✓</li></ul> | Ресурсы СибГМУ (112)<br>Автор:                                                                                                    |   |  |
|   | 34.00.00 - Сестринское дело<br>38.00.00 - Экономика и менеджмент<br>Военное дело                                               | ><br>><br>>                             | BCE         A B B T Д E Ж З И К Л М Н О П Р С Т У Ф Х Ц Ч Ш Щ Э Ю Я           0-9 A B C D E F G H I J K L M N O P Q R S T U V W X Y Z           Сортировать: по новизне   Фильтр: по уровню образования                                                                                                    |   |  |
|   | Медицина<br>Математика<br>Физика                                                                                               | ><br>><br>>                             | Шахристова Е. В., Степовая Е. А., Носарева О. Л.          Тип         Страниц         Год           Лекции по биохимии для студентов лечебного и педиатрического факультетов         Учебное пособие         285 стр.         2022           Сибирский государственный медицинский университет         Сибирский государственный медицинский университет         Страниц         Год |   |  |
|   | Теоретическая меланика<br>Инженерно-технические науки<br>Ветеринария и сельское хозяйство<br>Лесное хозяйство и лесоинженерное | ><br>><br>>                             | Читать<br>Чумакова С. П., Колобовникова Ю. В., Никулина Е. Л.,<br>Кононова Т. Е. 🔗                                                                                                    |   |  |
|   | дело<br>Экономика и менеджмент<br>Информатика                                                                                  | ><br>>                                  | Руководство к практическим занятиям по патологии<br>(патологической физиологии) для провизоров<br>Сибирский государственный медицинский университет<br>Читать                                                                                                    |   |  |
|   | Соразовательная росототехника<br>Технологии легкой промышленности<br>30.00.00 - Фундаментальная<br>медицина                    | ><br>>                                  | Виртуальный практикум по нормальной физиологии:<br>Методические рекомендации по проведению<br>виртуального физиологического эксперимента в среде<br>PhysioEx 6.0: Laboratory Experiments in Physiology         Тип         Страниц         Год           PhysioEx 6.0: Laboratory Experiments in Physiology         ©         1000000000000000000000000000000000000                  |   |  |
|   | 34.00.00 - Сестринское дело<br>38.00.00 - Экономика и менеджмент                                                               | ><br>>                                  | Сибирский государственный медицинский университет                                                                                                    |   |  |
|   |                                                                                                    |                                         |                                                                                                    |   |  |

á () 5\ \_

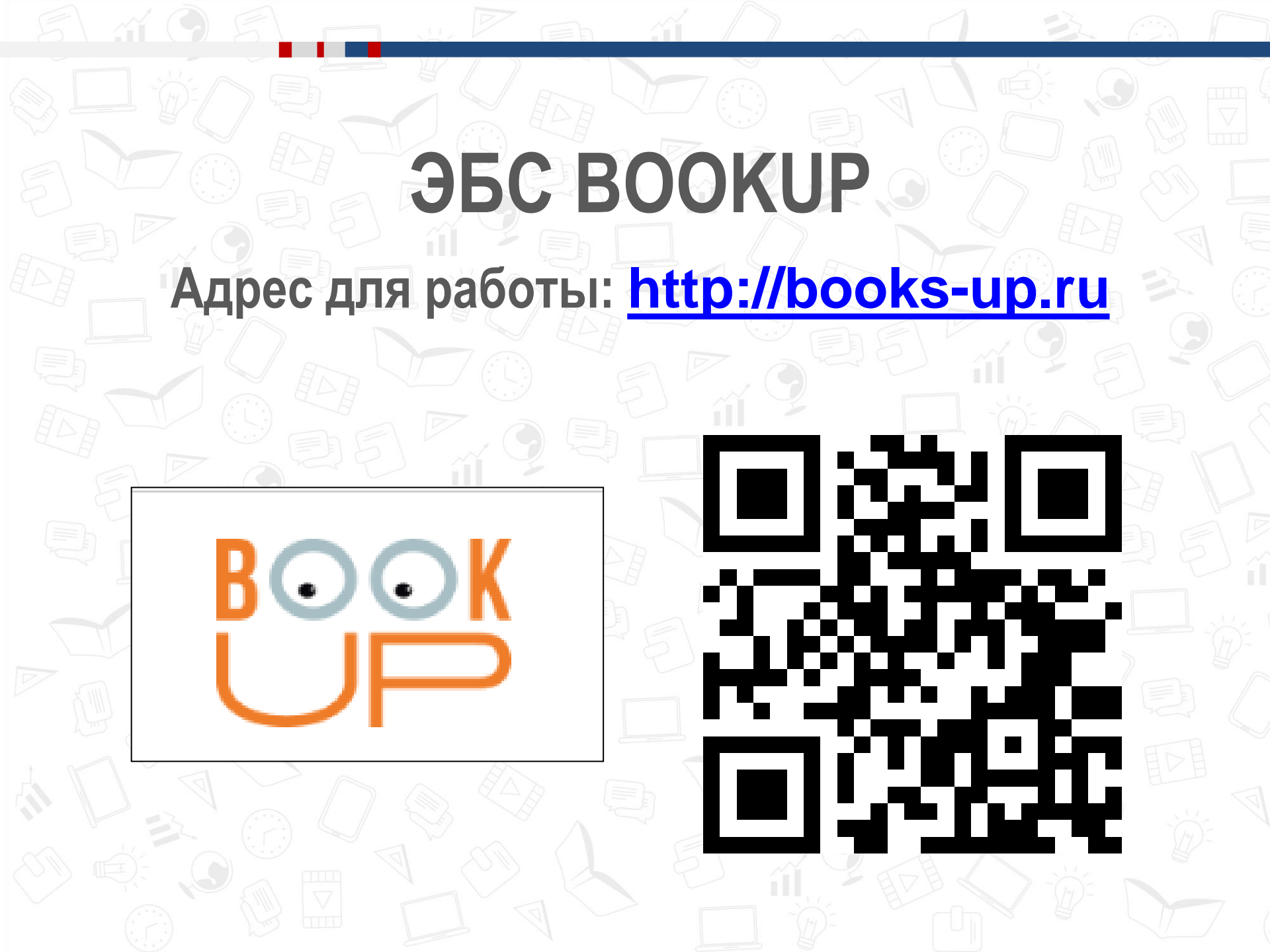

## ЭБС BookUp: регистрация

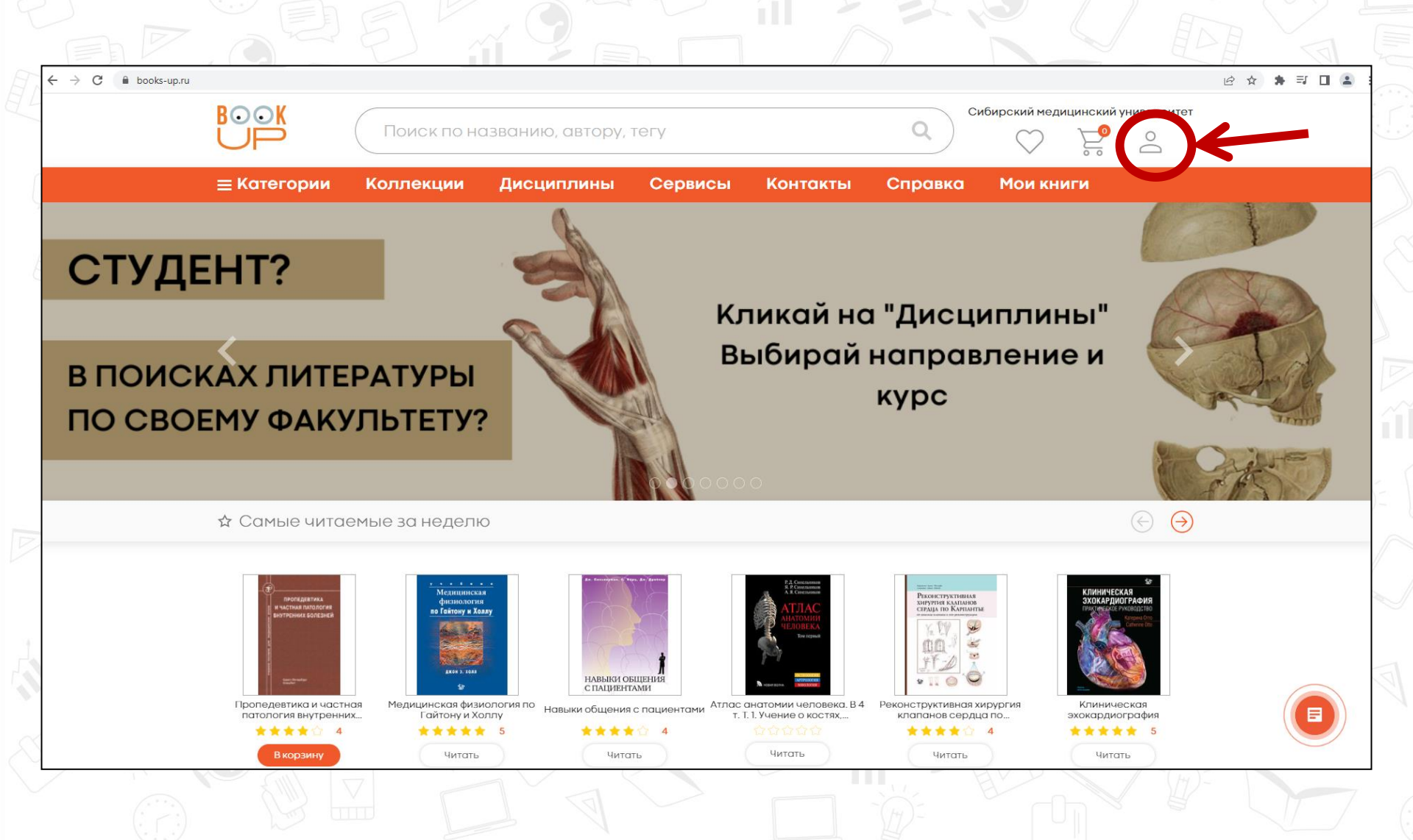

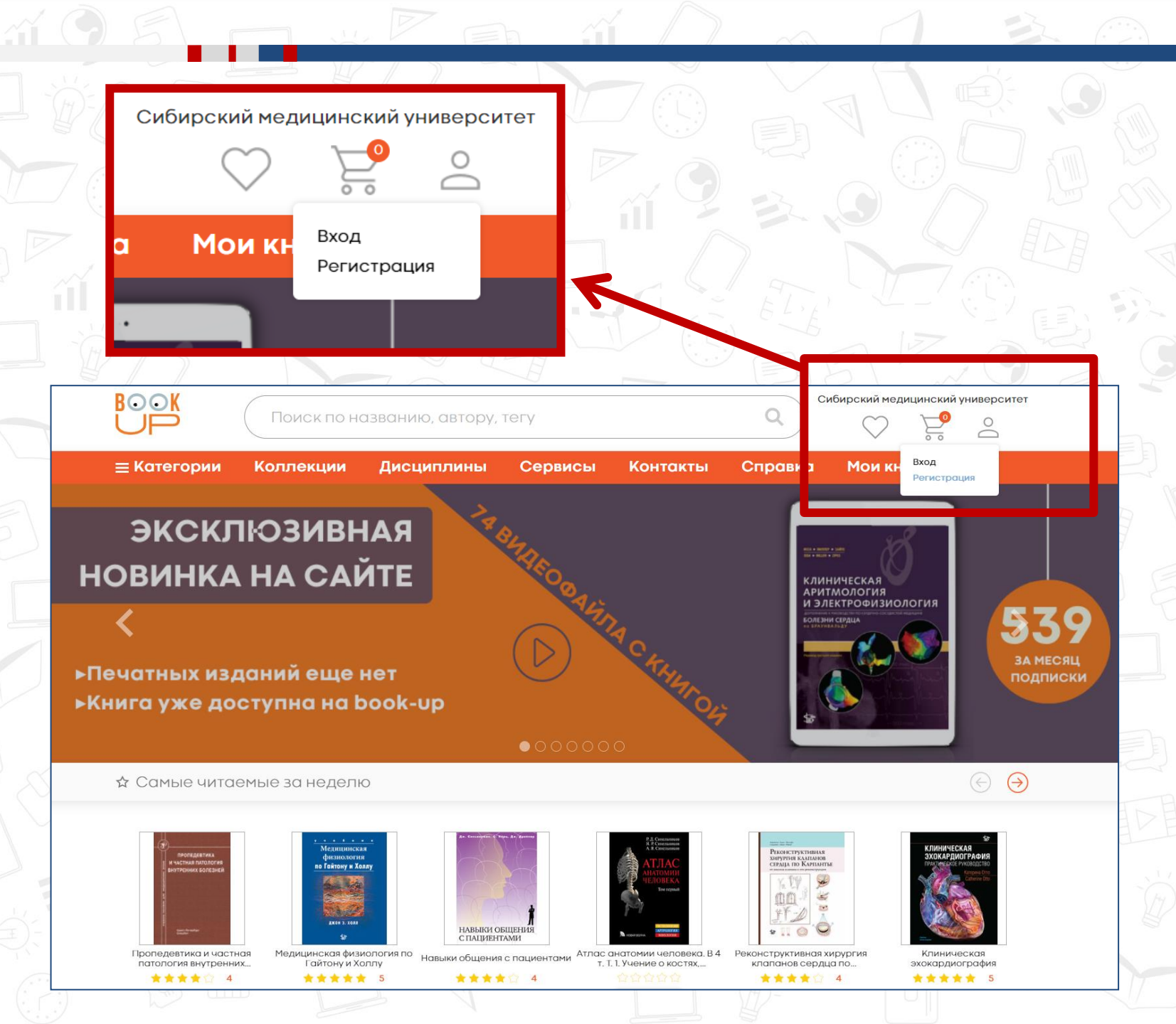

# BookUp:

#### заполняем регистрационные поля

| BOOK<br>UP                                                    | Поиск по н                         | азванию, автору,                  | тегу                |                     | Q       | юбирский медицинский | о университет |  |  |
|---------------------------------------------------------------|------------------------------------|-----------------------------------|---------------------|---------------------|---------|----------------------|---------------|--|--|
| ≡ Категории                                                   | Коллекции                          | Дисциплины                        | Сервисы             | Контакты            | Справка | Мои книги            |               |  |  |
| Регистрация                                                   |                                    |                                   |                     |                     |         |                      |               |  |  |
| Отправив эти данны<br><ul> <li>Физ лицо</li> <li>К</li> </ul> | е, Вы сможете сразу пе<br>Ор. лицо | рейти к чтению книг «Сиби         | ирский медицинский  | і университет».     |         |                      |               |  |  |
| * ФИО                                                         |                                    |                                   |                     |                     |         |                      |               |  |  |
| * Электронная почта                                           |                                    |                                   |                     |                     |         |                      |               |  |  |
| Номер телефона                                                |                                    |                                   |                     |                     |         |                      |               |  |  |
| Логин                                                         |                                    |                                   |                     |                     |         |                      |               |  |  |
| Пароль                                                        |                                    |                                   |                     |                     |         |                      |               |  |  |
| Подтверждение пароля                                          | 9                                  |                                   |                     |                     |         |                      |               |  |  |
| * Настоящим подтве<br>Регистрация                             | рждаю, что я ознакомле             | и согласен с У <b>словиями ис</b> | пользования и Полит | икой конфиденциальн | юсти.   |                      |               |  |  |
|                                                               |                                    |                                   |                     |                     | H.      |                      |               |  |  |

# BookUp: подтверждение регистрации

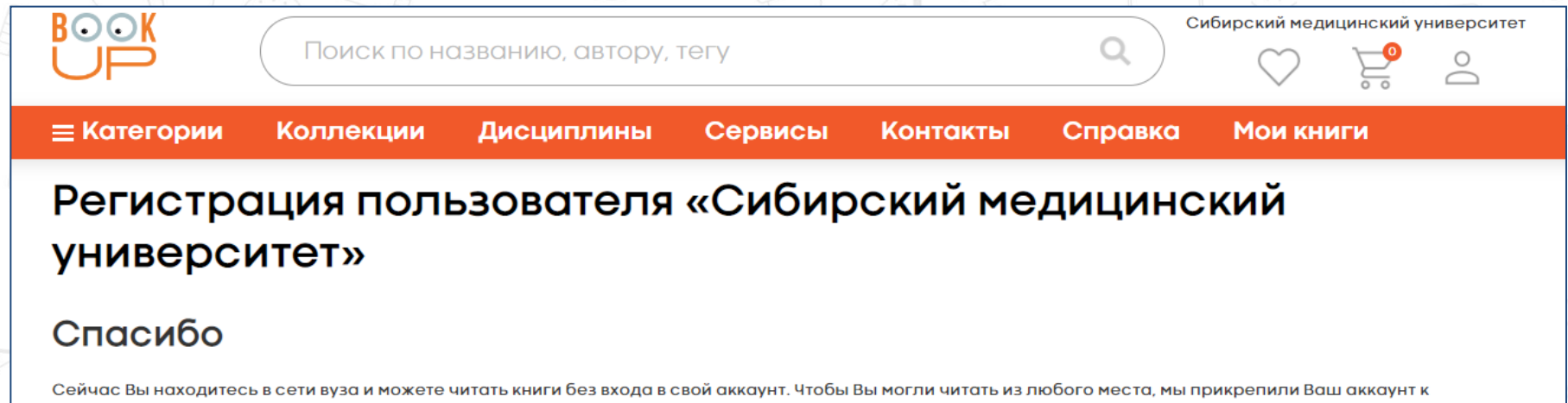

«Сибирский медицинский университет». Ваш аккаунт еще не активирован! Обязательно активируйте свой аккаунт по ссылке, отправленной на Ваш e-mail, когда это будет Вам удобно. И читайте книги вуза из любого места!

# BookUp: личный кабинет

| www.books-up.ru     |                                      | Вход пользователей           | і - Электронная библ                               | иотечная система "Вос                                             | okUp"         |                 | 🔓 📩 3 отзыв                                                         |
|---------------------|--------------------------------------|------------------------------|----------------------------------------------------|-------------------------------------------------------------------|---------------|-----------------|---------------------------------------------------------------------|
| BOOK<br>UP          | Поиск по на                          | званию, автору, т            | егу                                                |                                                                   | ٩             | Сибирский мед   | ицинский университет                                                |
| ≡ Категории         | Коллекции                            | Дисциплины                   | Сервисы                                            | Контакты                                                          | Справка       | Мои кн          | Караульных<br>Алина                                                 |
| Поздравляем, ваша р | егистрация успешно под               | дтверждена.                  |                                                    |                                                                   |               |                 | Юрьевна<br>Мои<br>организации<br>Мои действия<br>История<br>заказов |
|                     | О БИБЛИОТЕКЕ                         | ПОДПИСКА И<br>АБОНЕМЕНТ      | ИНФО                                               | рмация                                                            | СОЦИАЛЬН      | ЫЕ СЕТИ         | заказов<br>Выйти                                                    |
|                     | Справка                              | Каталог книг для<br>подписки | Право                                              | обладателям                                                       | достуг        | нов<br>ole Play |                                                                     |
|                     | документы<br>О библиотеке<br>Соцсети | Абонемент                    | Услов<br>Полит<br>конфи,<br>Добав<br>п <u>рило</u> | ия использования<br>ика<br>денциальности<br>ление книг в<br>жение | агрузи<br>Арр | Store           |                                                                     |

Разработка сайта Online-Media

# ЭБС ЮРАЙТ Адрес для работы: <u>urait.ru</u>

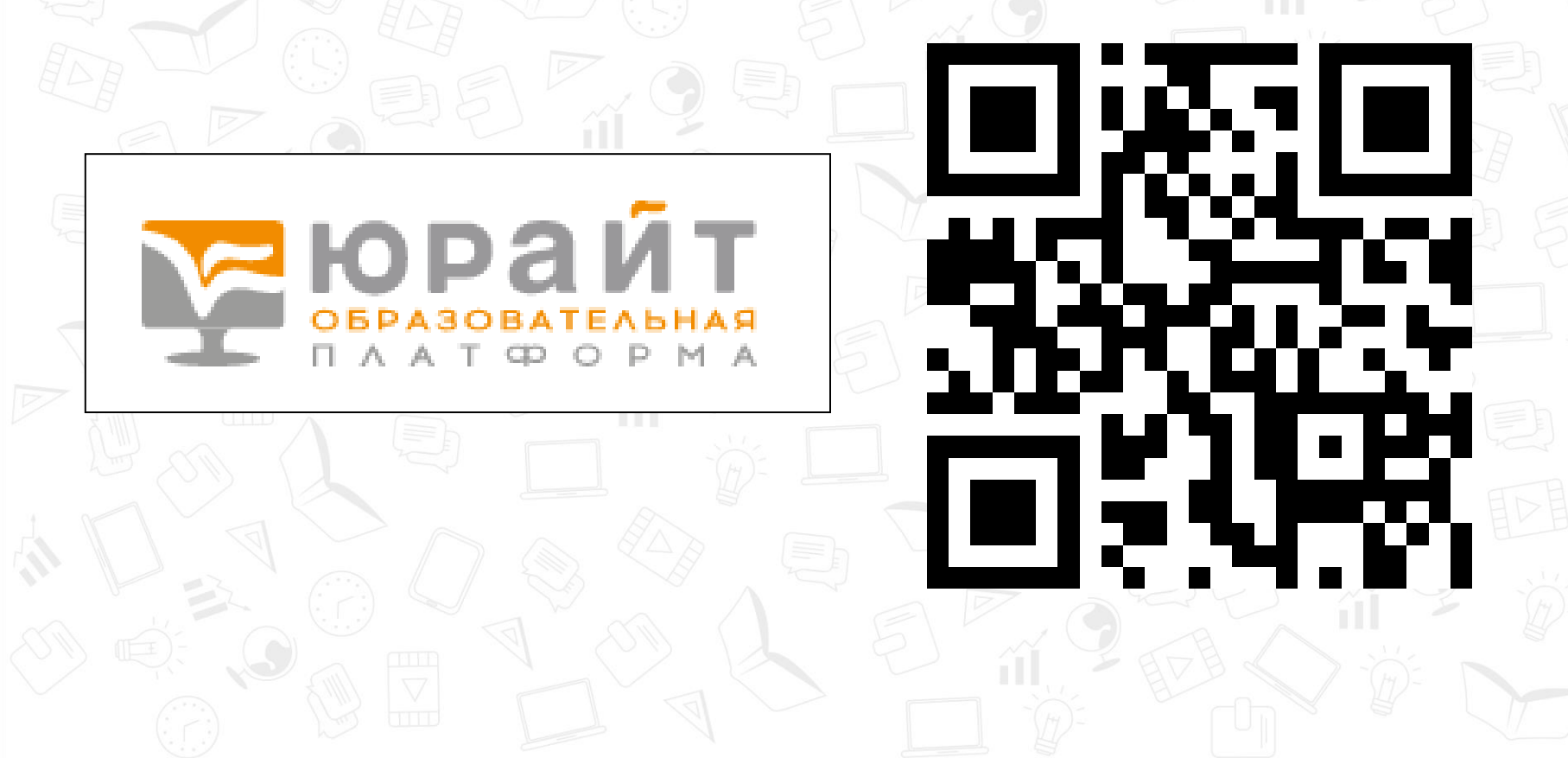

# ЭБС ЮРАЙТ: регистрация

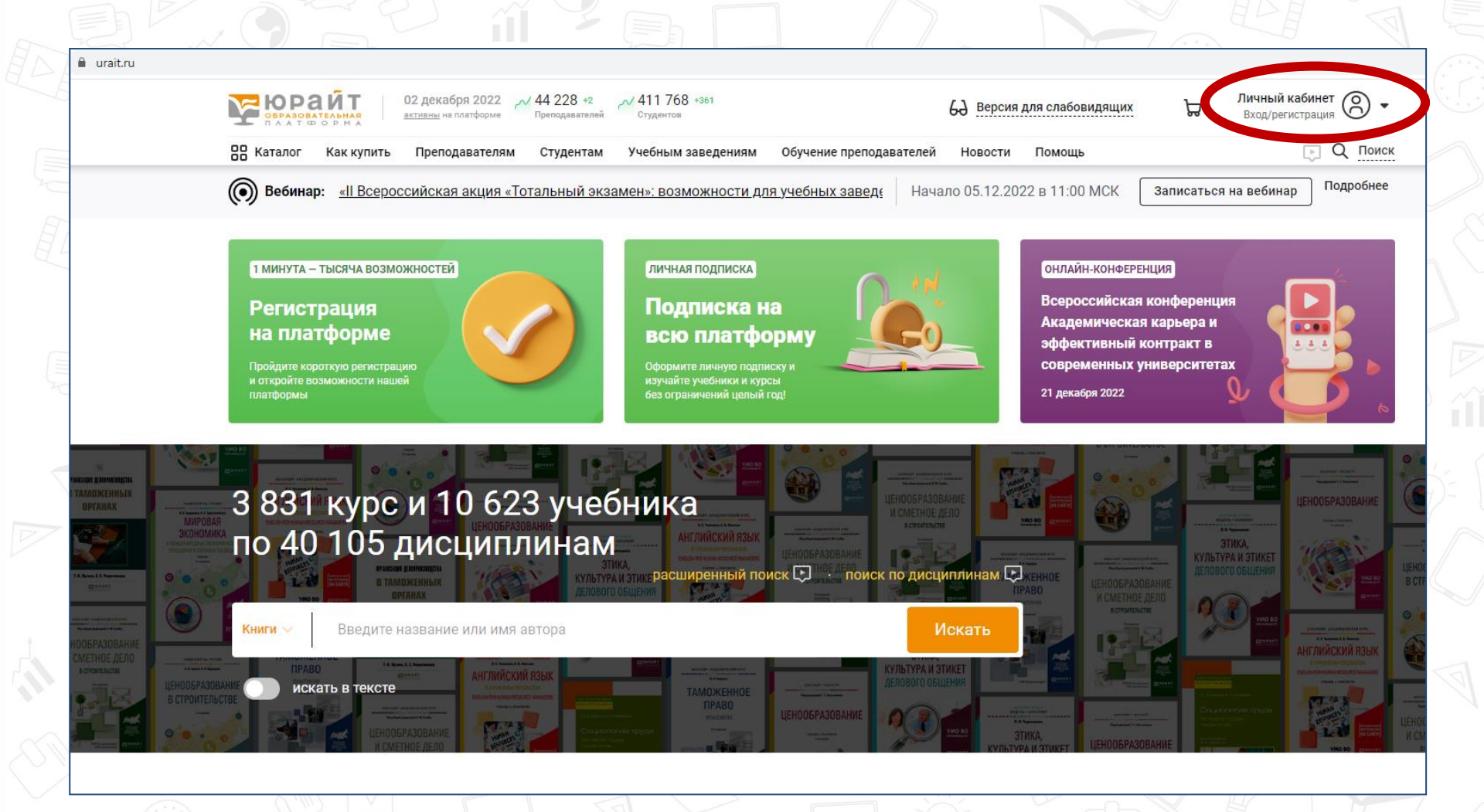

# ЭБС ЮРАЙТ: регистрация

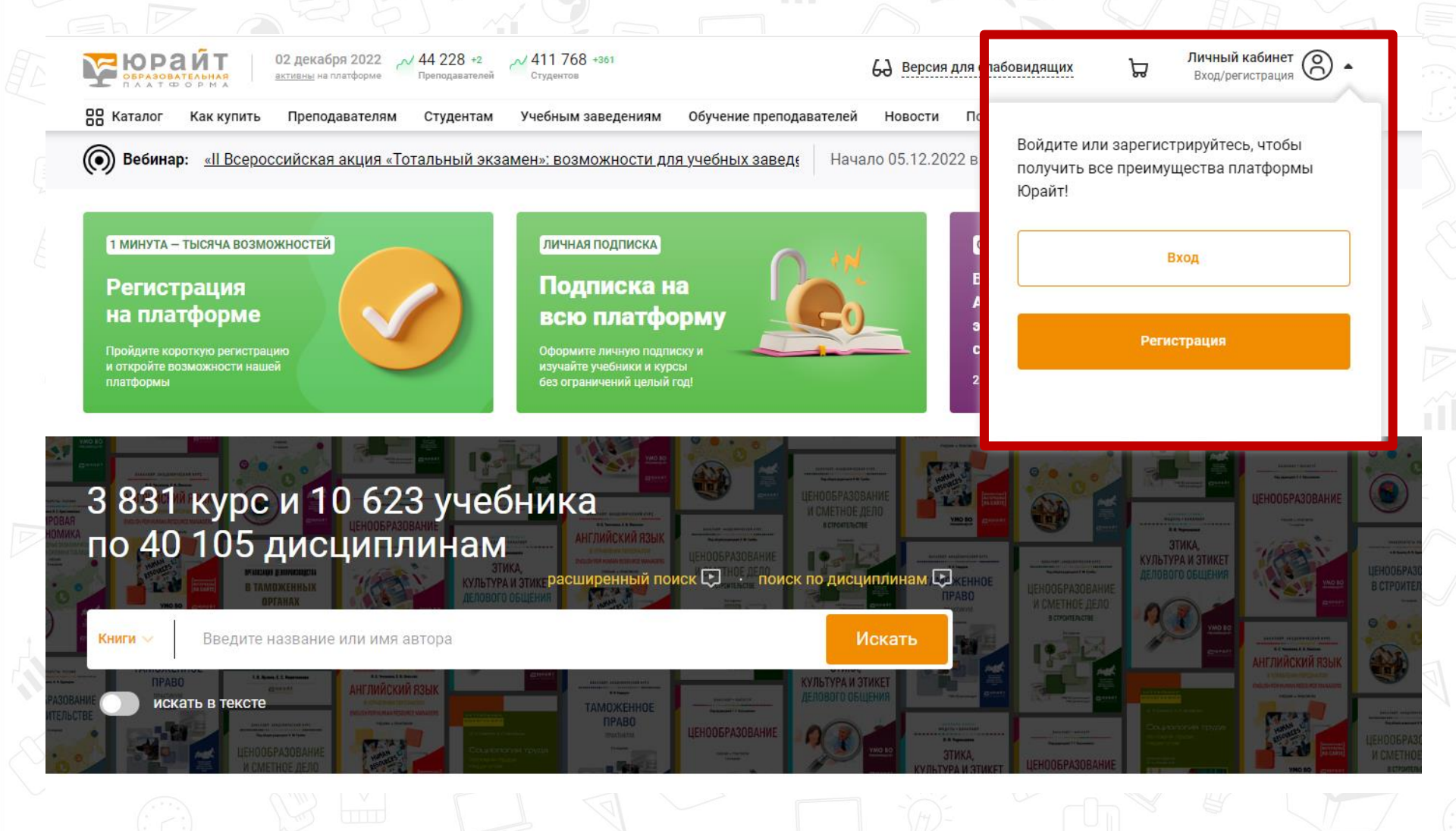

# ЮРАЙТ:

#### заполняем регистрационные поля

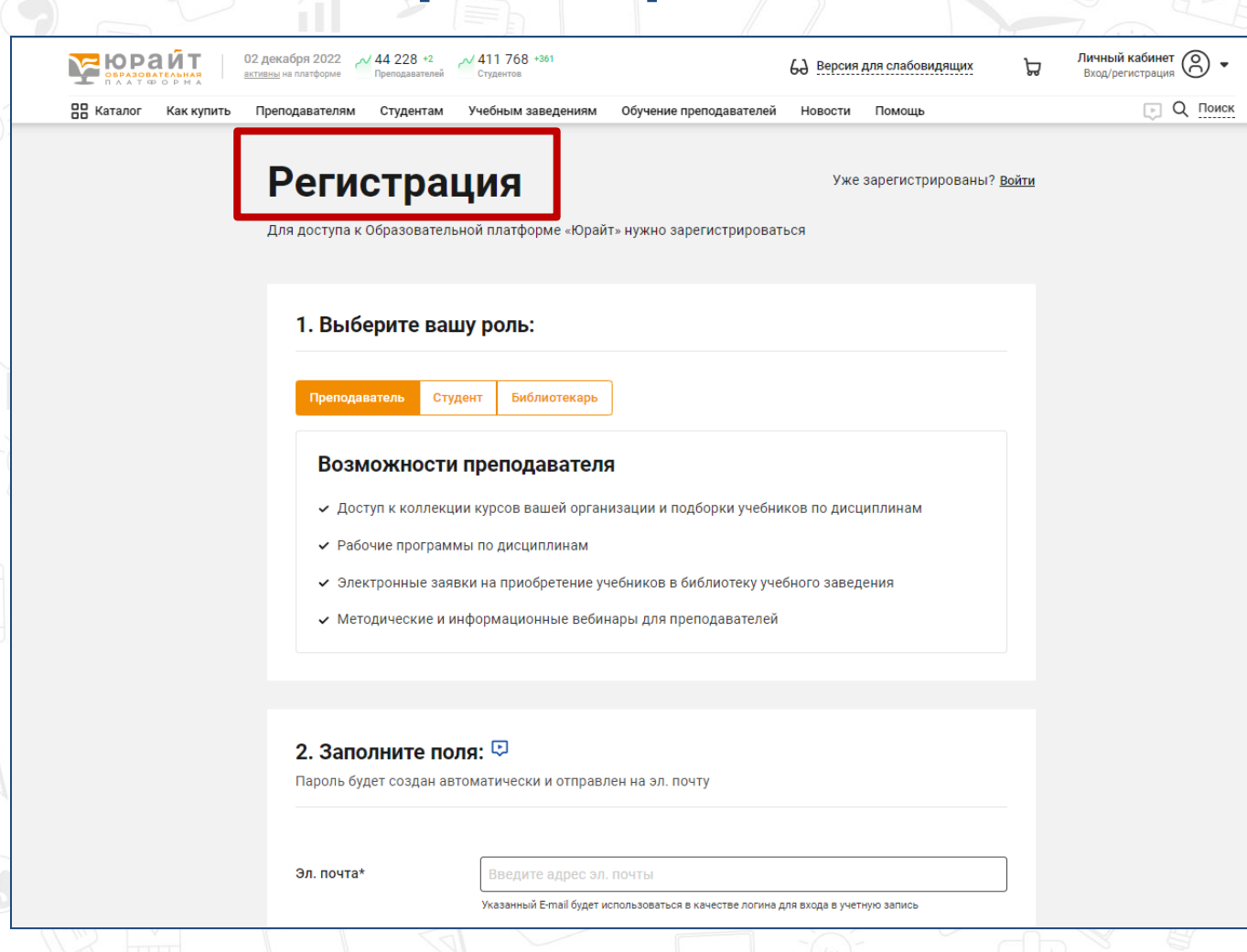

# ЮРАЙТ:

#### подтверждение регистрации

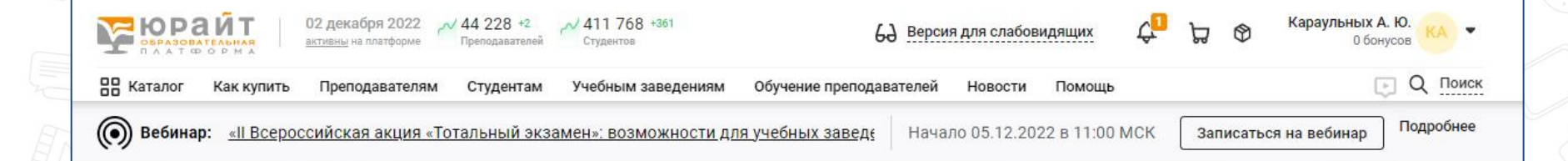

#### Подтвердите адрес эл. почты

На adpec karaulnih.ay@ssmu.ru отправлено письмо с логином и паролем вашего личного кабинета.

После подтверждения эл почты вы сможете начать использовать нашу платформу на 100%.

Не пришло письмо?

- Убедитесь, что вы указали верный адрес эл почты
- Проверьте папку «Спам»

Отправить письмо повторно

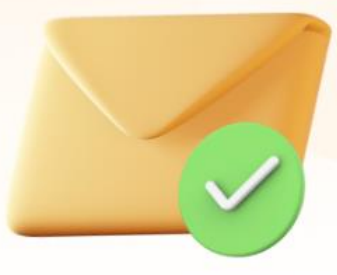

# Медицинская библиотека «MEDLIB.RU»

Адрес для работы: <u>https://www.medlib.ru</u>

WEILING P

# МИА: регистрация

| <u></u> | <u>IP-Пользова</u> | тель       |
|---------|--------------------|------------|
|         | <u>Регистрация</u> | <u>Bxc</u> |

<u>Вход</u>

medlib.ru/library/library/b

| ooks |                                                                                                    |                                                                                             |                                                                                                    |                                                                                                    | _                                                                                                    |                                                                                                    |
|------|----------------------------------------------------------------------------------------------------|---------------------------------------------------------------------------------------------|----------------------------------------------------------------------------------------------------|----------------------------------------------------------------------------------------------------|----------------------------------------------------------------------------------------------------|----------------------------------------------------------------------------------------------------|
|      |                                                                                                    | Поиск<br><sub>Нап</sub>                                                                     | пример, <u>диагностика заболевани</u>                                                                                                    | <u>ій легких</u>                                                                                                    | де - Поиск                                                                                                    | ПР-Пользователь           Регистрация         Вход           Помощь         Е.А.Q.                                         |
|      |                                                                                                    | Книги                                                                                       | Авторы                                                                                                    | <u>Коллекции</u>                                                                                                    | <u>Журналы</u>                                                                                                    |                                                                                                    |
|      | РАЗДЕЛЫ МЕДИЦИНЫ<br>Акушерство и гинекология<br>Анестезиология и реаниматологи<br>Вирусология и вакцинология<br>Внутренние болезни<br>Гастроэнтерология и гепатология<br>Аерматология, венерология и коо<br>Детские болезни<br>Акагностика и лабораторная мел<br>Иммунология и аллергология<br>Инфекции, инфекционные болеза<br>апидемиология | Расш<br>Авт<br>Авт<br>и и и<br>солу<br>солу<br>солу<br>солу<br>солу<br>солу<br>солу<br>солу | иренный поиск<br>тор<br>а станка<br>констрания<br>констрания | Название<br>РМАТОЗЫ И ИХ ЛЕЧЕНИЕ<br>Й СОПУТСТВУЮЩЕЙ<br>Для врачей<br>4. Кулага В.В. Лемешко В.А.<br>023<br>ртия. венерология и<br>гия | С Релона<br>Все раз,<br>С Релона<br>Излания<br>В слана<br>В слана<br>В | Сбросить фильтры<br>делы медицины                                                                                          |
|      | Кардиология и кардиоваскулярна<br>Наркология и токсикология<br>Неврология и нейрохирургия<br>Нефрология<br>Онкология<br>Организация, управление и экон<br>зправоохранения                                                                                                    |                                                                                             | а чазначники<br>учебник, 2-е<br>Сажин А.В. Кл<br>Год издания: 2<br>Сажин А.В. Кл<br>Год издания: 2<br>Учебники<br>хирургиче<br>№ Учебники<br>Учебники<br>Учебники                                                                                                    | УРГИЯ<br>Издание<br>имиашвили А, Д,<br>023<br>и учебные пособия<br>ские болезни                                                       | 1.4 Separates                                                                                                    | ТРАВМАТОЛОГИЯ<br>Справочное руководство<br>Черкашина З.А.<br>Год издания: 2023<br>☐ Травматология и ортопедия<br>ШМ Читать |

## МИА: заполняем регистрационные поля

| Поиск | 1ер, <u>диагностика заболевани</u> | Ве:<br><u>ій легких</u> | аде 🕶 Поиск    | <ul> <li>ПР-Пользователь</li> <li>Регистрация Вход</li> <li>Помощь Г.А.О.</li> </ul> |
|-------|------------------------------------|-------------------------|----------------|--------------------------------------------------------------------------------------|
| Книги | <u>Авторы</u>                      | <u>Коллекции</u>        | <u>Журналы</u> |                                                                                      |

<u>Профиль</u> <u>Помощь</u>

#### Регистрация ІР-пользователя

Уважаемый пользователь!

Что бы иметь доступ к библиотеке со сторонних компьютеров вне вашей организации, Вы можете зарегистрироваться в системе и получить доступ по логину и паролю.

Это краткая форма. Временный пароль будет отправлен Вам на указанную почту. При первом входе Вам будет предложенно закончить регистрацию для получения постоянного доступа.

| Фамилия:<br>E-mail: |                    | Имя:    |
|---------------------|--------------------|---------|
| E-mail:             |                    | Фамили  |
|                     |                    | E-mail: |
|                     |                    |         |
| Зарегистрироваться  | Зарегистрироваться |         |

© МИА. Все права защищены. 2016

О проекте Пользовательское соглашение Политика безопасности Свидетельства Для институтов Контактная информация

#### МИА: завершение регистрации

На указанный при регистрации электронный адрес отправлены логин и пароль для временной учётной

| заг | 1И | СИ |
|-----|----|----|
|     |    |    |

|                                 | Поиск                                  | мер, <u>диагностика заболеван</u> | Ве<br><u>ий легких</u>       | 23де - Поиск                   | <ul> <li>         ІР-Пользователь         Регистрация         Вход         </li> <li>         Помощь         Г.А.О.         </li> </ul> |
|---------------------------------|----------------------------------------|-----------------------------------|------------------------------|--------------------------------|----------------------------------------------------------------------------------------------------|
|                                 | Книги                                  | Авторы                            | <u>Коллекции</u>             | <u>Журналы</u>                 |                                                                                                    |
| <u>Профиль</u><br>Помощь        | Регистрация IP-г                       | тользователя                      |                              |                                |                                                                                                    |
|                                 | Спасибо за регистрацию. Ва<br>аккаунт. | м на почту отправлены лог         | ин и пароль для временной    | учетной записи. При автори     | зации Вам будет предложено создать постоянный                                                                                           |
| © МИА. Все права защищены. 2016 |                                        |                                   | Опроекте Пользовательское со | илашение Политика безопасности | <u>Свидетельства</u> <u>Для институтов</u> <u>Контактная информация</u>                                                                 |
|                                 |                                        |                                   |                              | No E                           |                                                                                                    |

#### Вход в библиотеку

Выберите способ входа в библиотеку

#### Вход с паролем ?

Адрес электронной почты

Пароль

ены. 2016

<u>Я забыл</u> пароль

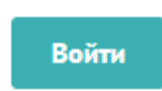

Не удается войти? Обратитесь в <u>службу поддержки</u>

| Зхо | д с временным паролем ? | )     |  |
|-----|-------------------------|-------|--|
| У   | никальный ID            |       |  |
|     | 75030933261             |       |  |
| K   | од безопасности         |       |  |
|     | ******                  |       |  |
|     |                         | Войти |  |
|     |                         |       |  |

## МИА: завершение регистрации

## Вводим постоянный пароль

|                                                                                                    |                                           | Поиск                              | Например диагностика заболеелний легки         | Везде 🕶  | Поиск | <u>F.A.Q.</u><br><u>О проекте</u> | Вхо,       |
|----------------------------------------------------------------------------------------------------|-------------------------------------------|------------------------------------|------------------------------------------------|----------|-------|-----------------------------------|------------|
| Добро пожаловать!<br>Спасибо! Ваши данные успешно подтверждены. Придумайте пароль для<br>начала работы с библиотекой:<br>                                 |                                           |                                    | папример, <u>оиагностика заоолевании легки</u> | <u>×</u> |       | <u>Как пользоваться сайт</u>      | <u>rom</u> |
| Добро пожаловать!<br>Спасибо! Ваши данные успешно подтверждены. Придумайте пароль для<br>начала работы с библиотекой:<br>Новый пароль<br>Повторите пароль |                                           |                                    |                                                |          |       |                                   |            |
| Дооро пожаловать:<br>Спасибо! Ваши данные успешно подтверждены. Придумайте пароль для<br>начала работы с библиотекой:<br>Новый пароль<br>Повторите пароль |                                           |                                    |                                                |          |       |                                   |            |
| Спасибо! Ваши данные успешно подтверждены. Придумайте пароль для<br>начала работы с библиотекой:<br>Новый пароль Повторите пароль Сохранить и войти       | Добро пожало                              | вать!                              |                                                |          |       |                                   |            |
| Новый пароль Повторите пароль Сохранить и войти                                                                                                    | Спасибо! Ваши данн<br>начала работы с би( | ные успешно подтвер»<br>блиотекой: | кдены. Придумайте пароль для                   |          |       |                                   |            |
| Повторите пароль                                                                                                    | Новый пароль                              |                                    |                                                |          |       |                                   |            |
| Сохранить и войти                                                                                                    |                                           |                                    |                                                |          |       |                                   |            |
| Сохранить и войти                                                                                                    | Повторите пароль                          |                                    |                                                |          |       |                                   |            |
| Сохранить и войти                                                                                                    |                                           |                                    |                                                |          |       |                                   |            |
|                                                                                                    |                                           |                                    | Сохранить и войти                              |          |       |                                   |            |
|                                                                                                    |                                           |                                    | Сохранить и воити                              |          |       |                                   |            |

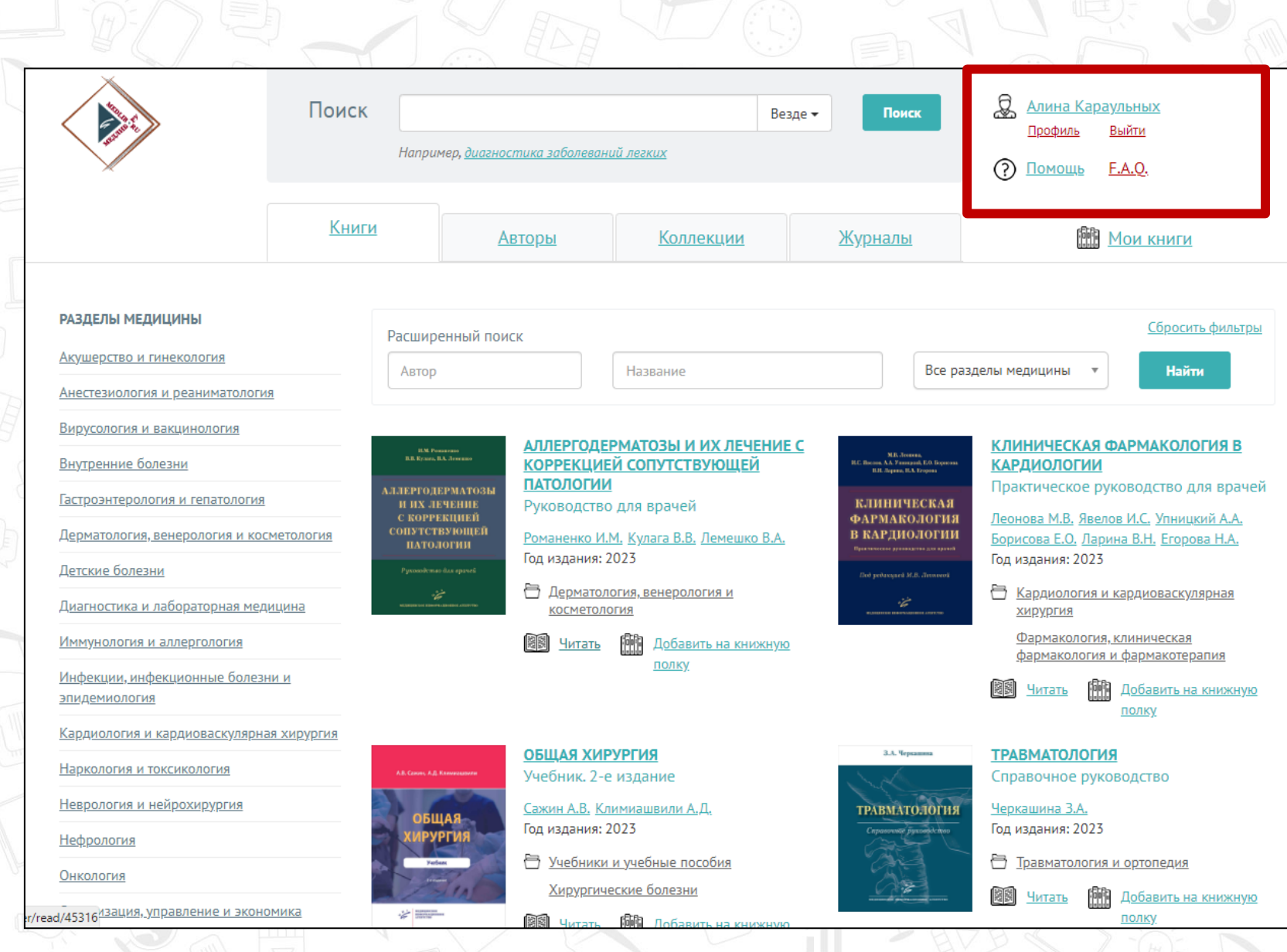

# East View (ИВИС) Адрес для работы: https://dlib.eastview.com/

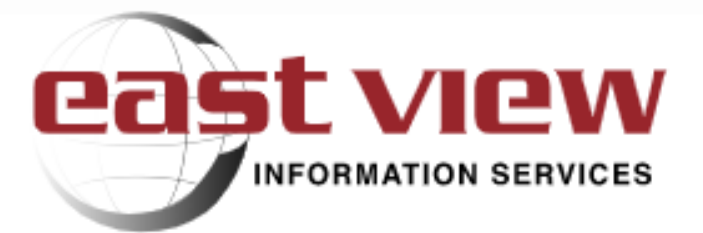

### Для удаленной работы необходимо ввести логин и пароль. Логин и пароль можно получить в библиотеке.

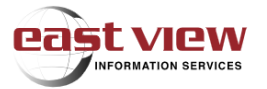

😫 Русский 🕐 Помош

#### доступ по подписке

Имя пользователя

Пароль

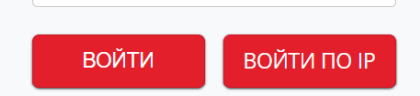

#### Найти ваше учреждение

Ваш университет, компания или библиотека.

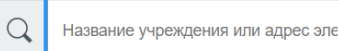

Пример: Научный институт, lee@uni.ru, MSU.

#### Нет аккаунта?

Зарегистрируйтесь в East View On Demand, чтобы получить доступ к миллионам статей доступных к покупке.

#### ЗАРЕГИСТРИРУЙТЕСЬ ЗДЕСЬ

Уже зарегистрированы?

Войдите здесь

# Благодарю за внимание!

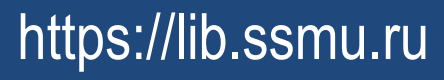

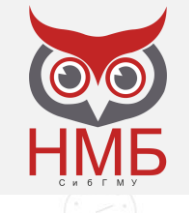